在PowerPoint2003中将PPT转换成Word文档计算机等级考试 PDF转换可能丢失图片或格式,建议阅读原文

https://www.100test.com/kao\_ti2020/644/2021\_2022\_\_E5\_9C\_A8P owerPo\_c98\_644080.htm 编辑特别推荐: 全国计算机等级考试( 等考)指定教材 全国计算机等级考试学习视频 全国计算机等 级考试网上辅导招生 全国计算机等级考试时间及科目预告 百 考试题教育全国计算机等级考试在线测试平台 全国计算机等 级考试资料下载 全国计算机等级考试论坛 在实际工作当中, 用户常常需要将PowerPoint中的PPT幻灯片转换成Word文档。 遇到这种情况,可以借助PowerPoint2003提供的发送到Word 功能实现,操作步骤如下所述: 第1步,在PowerPoint2003中 打开需要转换成Word文档的PPT幻灯片,依次单击"文件"

"发送" Microsoft Office Word菜单命令。选择发送 到Microsoft Office Word命令第2步,打开"发送到Microsoft Office Word"对话框,选中"只使用大纲"单选框,并单击 "确定"按钮。选中"只使用大纲"单选框第3步,自动打 开Word2003文档窗口,在Word2003中重新排版即可。PPT幻 灯片转换成Word文档小提示:如果PPT幻灯片中含有图片, 并且希望将文字和图片同时转换到成Word文档,则在上述" 发送到Microsoft Office Word"对话框中需要选中除"只使用 大纲"以外的其他单选框,不过PPT幻灯片将作为对象插入 到Word文档中。100Test下载频道开通,各类考试题目直接 下载。详细请访问 www.100test.com